# 全省政府采购、交通工程、水利工程电子交 易系统-水利工程项目操作手册

招 标 人

| —        | 引言          | .3  |
|----------|-------------|-----|
|          | (一) 编写目的    | .3  |
|          | (二) 适用范围    | .3  |
| <u> </u> | 系统概述        | . 3 |
|          | 招标文件在线编制系统  | . 3 |
| 三、       | 运行环境        | . 4 |
| 四、       | 使用说明        | . 4 |
|          | 招标文件在线编制系统  | .4  |
|          | (三) 评标系统操作2 | 20  |
|          | (四) 开标系统操作2 | 23  |

目录

# 一、引言

### (一) 编写目的

编写此手册的目的是给使用此系统的招标人/代理机构编制提供 正确的使用方法和常见问题的解答。

### (二) 适用范围

此手册适用于使用本系统参与水利工程项目招标的招标人/代理 机构使用。

#### 二、系统概述

#### 招标文件在线编制系统

以国家已经出台的标准文件为模板,建立结构化、模块化的招标 文件编制系统,实现水利工程类项目招标文件模板的定制;可支持设 计、监理、施工、材料采购等多种项目类型;

系统可以选择模板创建新项目,也可打开以前创建的项目;招标 人可以在系统中采用引导填空的方式完成招标文件编制;系统可以抽 取共性的数据内容,简化编标录入工作;系统可以根据行业监管部门 制定的评标办法固化项目评标办法,也可根据实际需求自定义评标办 法;系统可以生成数据文件和版式文件,具备招标文件电子签章、加 密或固化功能;

# 三、运行环境

招标文件/代理机构准备可以稳定上网的电脑,操作系统建议使用 windows10。

四、使用说明

## 招标文件在线编制系统

# 1、登录系统

#### 账号登录

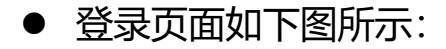

❷ | 招标文件在线编制系统

|        | 账号登录 证书登录        |
|--------|------------------|
|        | A. 请输入用户名        |
|        | 6 请输入密码          |
|        | 5 请输入验证码 3000000 |
| ○ 登录系统 | 登录               |
|        | 忘记密码 立即注册        |

 按照页面所示,输入用户名、密码及验证码,点击"登录",进入系统主页。若供应商无登录账号,点击"立即注册"。如下图 所示:

| 输入账号信息和到 | 金证码      |      |        |
|----------|----------|------|--------|
|          | 账号登录     | 证书登录 |        |
| B.       | 8 请输入用户名 |      |        |
| 章资产学     | 合 请输入密码  |      |        |
|          | 5 请输入验证码 | 3e8w |        |
|          | 豋        | 渌    |        |
| 重置密码     | 忘记密码     | 立即注册 | 注册企业信息 |
|          |          |      |        |

点击"立即注册"后,跳转至用户注册页面,按要求依次填写:
 用户名、密码、确认密码、图形码、验证码等信息。填写完毕后,
 点击"注册",即完成新用户注册。如下图所示:

| 用户名:   | 请输入准确的手机 | 1号码   |
|--------|----------|-------|
| 輸入准确的目 | 戶机号码     |       |
| 密码:    | 请输入密码    |       |
| 确认密码:  | 请输入确认密码  |       |
| 图形码:   | 请输入验证码   | 1349  |
| 脸证码:   | 请输入验证码   | 获取验证码 |
|        | 注册       |       |

说明:

登录账号是在甘肃省公共资源交易数字证书(CA)互认共享平 台注册认证的账号(11 位手机号码),密码是对应设置的密码。

### 证书登录

采用证书登录方式,交易主体信息需要接入甘肃省公共资源交易中心主体共享平台,然后办理证书 (ukey) 后方能使用。

登录操作步骤为:在电脑上安装证书(ukey)驱动,然后在电脑上接入证书(ukey),输入用户密码和证书(ukey)pin码,验证后登录系统,如下图所示:

| the second second second second second second second second second second second second second second second se | 账号登录 证书登录            |  |
|----------------------------------------------------------------------------------------------------|----------------------|--|
| 明子资源。                                                                                                    | 间远洋 ~<br>合 请输入密码     |  |
|                                                                                                    | 登录<br>忘记密码 立即注册 下载驱动 |  |
|                                                                                                    |                      |  |

# 2、角色选择

招标人/代理机构根据项目信息选择项目类型:政府采购招标、 水利工程招标、公路工程招标

| 🚫 甘肃省 | 政府采购、交通工程、水利工程电子交易系统–招标文件编制                                                          |  |
|-------|--------------------------------------------------------------------------------------|--|
| ×     |                                                                                      |  |
| t     | 提示: 当前您尚未选择项目类型,请选择以下项目类型进入对应系统<br>—— 请选择项目类型 —— —<br>● 政府采购 ● 水利工程 ● 公路工程<br>进入系统 ● |  |
| ×     | 技术支持: 甘肃智公共资源交易中心                                                                    |  |

3、首页

招标人/代理机构点击页面右上角"新建招标文件"按钮,新建招标文件。

- 历史招标文件记录会保存,并且在首页显示项目名称和编制时间。
- 点击项目名称,可以直接进入该项目的招标文件编制流程,进行 招标文件编制。

| 2 文锐测试账号                                                                                              | ○ 我的招标文件                                        |        | 新建招格       | 〒文件 ● | 道输入内容            |          | • 我要办理CA证书 •                                                              |
|----------------------------------------------------------------------------------------------------|-------------------------------------------------|--------|------------|-------|------------------|----------|---------------------------------------------------------------------------|
| 录账号: 18779298860<br>近登录: 2025-01-03 16:18:28                                                          | 项目名称                                            | 招标人    | 项目类型       | 招标方式  | 开标时间             | 操作       | 身份认证 高效快捷                                                                 |
| 水利工程 (現)                                                                                              | 測试11<br>项目编号:11                                 | 分公司v地方 | iQit       | 公开招标  |                  | 详情       | · 招标文件在线编制 ·<br>最大人的干 内面积的                                                |
| 系统介绍 ····                                                                                             | 招标群文件<br>项目编号: A07                              | 新建招标   | 材料采购<br>文件 | 公开招标  | -                | 详情       | ·在线客服平台·                                                                  |
| 1.1.1.1.1.1.1.1.1.1.1.1.1.1.1.1.1.1.1.                                                                | 测试材料采购0822<br>项目编号:1111                         | "      | 材料采购       | 公开招标  | 2024-08-30 09:00 | 详慎<br>删除 | 您在使用系统的过程中,有任何问题<br>均可使用微信扫描文蜕在线客服平台<br>的二编码,我们的专业技术人员将为<br>您提供7*24小时的服务。 |
| 55 以下, 並者提高了編制以平, 系机<br>电子开评标系统的紧密结合, 实现了<br>标, 开标到评标的全流程电子化, 这<br>又增强了整个招标投标过程的透明<br>中里薄短五乙工作分束。通过这一 | 111<br>(1)(1)(1)(1)(1)(1)(1)(1)(1)(1)(1)(1)(1)( | 1      | 施工         | 公开招标  | -21              | 详情<br>删除 |                                                                           |
| 6. 招标单位能够确保招标文件和流<br>常格遵循相关的法律法规和行业标<br>从而降低了合规性风险,确保了招                                               | 测试水利益理评标办法党、问题<br>项目操号:12                       | 111    | 监理         | 公开招标  | 2024-08-13 00:00 | 详情<br>删除 | 快捷服务入口<br>                                                                |

# 4、新建招标文件

招标人/代理机构新建招标文件有两种创建方式:新建招标文件、 复制其他招标文件。

| <b>之</b><br>文锐测试账号                              | 我的招标文件     《                          |             | 新建托                    | 肺文件 • |                  |       | <ul> <li>・我愛办理にA证书・</li> <li></li></ul> |
|-------------------------------------------------|---------------------------------------|-------------|------------------------|-------|------------------|-------|-----------------------------------------|
| 映版号: 18779298860<br>互登录: 2025-01-03 16:18:28 項1 | 1名称                                   | 新建招标文件      |                        |       |                  | ×     |                                         |
|                                                 |                                       | WIALD IVE I |                        |       |                  |       | • 招标文件在线编制 •                            |
| 水利工程 (四)                                        | 1.编号: 11                              |             |                        |       |                  |       |                                         |
|                                                 |                                       | 新建招         | 标文件 🕂                  |       | 复制其他招标 💼         |       |                                         |
| 系统介绍                                            | 原群文件<br>目振号: A07                      |             | 2                      |       | 又件               |       |                                         |
| 工程招标文件编制系统以其高效、                                 |                                       |             |                        |       |                  | 87.5% |                                         |
| 的特点,极大地优化了招标流程。<br>采用模板化和标准化的文件结构设 潮行           | 式材料采购0822                             |             |                        |       |                  | 40/19 | 均可使用微信扫描文锐在线客服平<br>的二维码,我们的专业技术人员将      |
| 使得招标单位能够迅速生成所需的                                 |                                       |             |                        |       |                  | 3116  | 您提供7*24小时的服务。                           |
| 文件,显著提高了编制效率,系统<br>子开评标系统的紧密结合,实现了              |                                       |             |                        |       |                  | 1000  |                                         |
| 、开标到评标的全流程电子化,这                                 |                                       | 1           | 施工                     | 公开招标  | -                | 14 M  |                                         |
| 增强了整个招标投标过程的透明<br>也显著提升了工作效率,通过这一               |                                       |             |                        |       |                  | 田底    | ● 雅信相時透明                                |
| 辺辰曲位萨鲸确保辺辰文件和语                                  | チッシング語道にも注意的な問題                       |             |                        |       |                  | 17 M  | ••• 快捷服务入口 •••                          |
| 10190-1-10-10-39 WE PC 1010-2011 19/05          | DUTY STATE OF THE CALCULATE CALCULATE | ***         | 10 H                   | 公开招标  | 2024-08-13 00:00 |       |                                         |
| 北京市 (1) 市 市 市 市 市 市 市 市 市 市 市 市 市 市 市 市 市 市 市   |                                       |             | Constant of the second |       |                  | 12172 | 000000000000000000000000000000000000000 |

新建招标文件:填写招标文件名称,选择标段数,选择项目类型, 点击"确认"按钮,完成招标文件模板配置,进入招标文件编制流程。

- 项目类型共分为3种:设计、监理、施工、材料采购。
- 选择对应项目进场的交易中心
- 开标方式是单信封;
- 资格审查方式是资格后审;

| 甘肃省政府采购 | 、交通工程、水利工程电                                                        | 子交易系统招          | 标文件编制【测                                                            | 试系统】             |           | ● 使用帮助 | 🔿 文锐测试账号 ~ |
|---------|--------------------------------------------------------------------|-----------------|--------------------------------------------------------------------|------------------|-----------|--------|------------|
|         | 5 新建招标(采购)文件                                                       |                 |                                                                    |                  |           |        |            |
|         | (1)<br>(1)<br>(1)<br>(1)<br>(1)<br>(1)<br>(1)<br>(1)<br>(1)<br>(1) |                 | ●<br>□<br>□<br>□<br>□<br>□<br>□<br>□<br>□<br>□<br>□<br>□<br>□<br>□ | ●<br>□<br>后申施工模板 | 6 审材料采购喂板 |        |            |
|         | 已选模版:                                                              | 后审设计模板          |                                                                    |                  |           |        |            |
|         | * 选择交易中心:                                                          | 试试搜索: 甘肃        |                                                                    |                  |           |        |            |
|         | * 招标文件名称:                                                          | 请输入             |                                                                    |                  |           |        |            |
|         | 资格审查方式:                                                            | 资格后审            |                                                                    |                  |           |        |            |
|         | 开标方式:                                                              | 单信封             |                                                                    |                  |           |        |            |
|         | *标段个数:                                                             |                 |                                                                    | 1                | +         |        |            |
|         | *温馨提示:<br>1、您可以选择空白模板                                              | "新建招标 (采购) 文件", |                                                                    |                  |           |        |            |
|         | EX.391 Relate                                                      |                 |                                                                    |                  |           |        |            |

复制网上公开的招标文件:可借鉴先前编制的招标文件,或参考本系统内已公开于网站的招标文件,选用对应项目的对应环节项目数

| 甘肃省政府采购、 | 交通工程、水利工程                       | 电子交易系统持 | 召标文件编制【测   | 则试系统】   |                  | ● 使用帮助 | 🔿 文锐测试账号 🗸 |
|----------|---------------------------------|---------|------------|---------|------------------|--------|------------|
|          | 🗅 复制其他招标 (采购) 文件                |         | 目己的历史文件 复制 | 网上公开的文件 |                  |        |            |
|          | ▶ 我的历史文件<br>※展开案段課業             | L       |            |         | 订输入项目各称          | 0      |            |
|          | 项目名称                            | 招标人     | 项目类型       | 招标方式    | 开标时间             | 操作     |            |
|          | 测试材料采购0822<br>项目编号:1111         | n       | 材料采购       | 公开招标    | 2024-08-30 09:00 | 这用     |            |
|          | 测试水利监理评标办法修改问题<br>项目编号:12       | m       | 监理         | 公开招标    | 2024-08-13 00:00 | 3.8    |            |
|          | 测试水利监理评标办法修改问题<br>项目编号-12       | 111     | 监理         | 公开招标    | 2024-08-13 00:00 | 造用     |            |
|          | 测试水利监理评标办法修改问题<br>项目编号:12       | -111    | 监理         | 公开招标    | 2024-08-13 00:00 | (3.用   |            |
|          | 測试水利监理评标办法修改问题<br>項目編号:12       | 111     | 监理         | 公开招标    | 2024-08-13 00:00 | 出用     |            |
|          | 测试水利勘察设计评标办法问题修复<br>项目编号:123212 | 1212    | 设计         | 公开招标    | 2024-08-13 00:00 | 建用     |            |
|          | 测试水利勘察设计评标办法问题修复                | 1212    | 设计         | 公开招标    | 2024-08-13 00:00 | 法用     |            |

甘肃省政府采购、交通工程、水利工程电子交易系统--招标文件编制【测试系统】

据信息,以继续进行招标文件的编制工作。

|         | 项目概述     |                                                |      |        |        |           |    |  |
|---------|----------|------------------------------------------------|------|--------|--------|-----------|----|--|
| 标段信息    |          |                                                | 招标公告 | 投标人前附表 | 相关主体信息 |           |    |  |
| 供应商资格条件 |          |                                                |      |        |        |           |    |  |
| 谭标办法    | 【招标条件】   |                                                |      |        |        |           |    |  |
|         | IJ       | 1日编号: 1111                                     |      |        |        |           |    |  |
| 开标一览表   | #1       | 111 111                                        |      |        |        |           |    |  |
| 合同条款    | tt.      | <b>1</b> 11                                    |      |        |        |           |    |  |
|         | 选择复用流程信息 | <b>:文编号:</b> 11                                |      |        |        |           |    |  |
|         | * 资      | 金来源: 🕢 国家拨款                                    |      |        |        | *出资比例(%): | 10 |  |
|         |          | ■ 地方財政                                         |      |        |        | 出资比例(%):  |    |  |
|         |          | □ 其他                                           |      |        |        | 出资比例(%):  |    |  |
|         | 杓        | 11 11                                          |      |        |        |           |    |  |
|         | 1771-104 | Defende an an an an an an an an an an an an an |      |        |        |           |    |  |

# 5、编制招标文件

招标人/代理机构进入招标文件编制流程页面,根据左侧菜单栏 引导,页面字段信息的提示,填写招标文件内容信息。(所有类型的 招标文件编制模板编制流程大致是一样的,现以材料采购项目招标文 件模板为例)

注:

#### 1、所有带"\*"号字段都是必填项

2、如果需要返回修改项目概述信息,需要点击"下一步"保存 修改数据。

3、页面右上角有"返回首页"按钮,可以在招标文件编制过程中返回首页。

#### (1) 项目概述

项目概述环节主要是填写项目基本信息,需要招标人/代理机构 根据字段提示,填写对应项目信息。

- 项目概述环节一共分为3个部分:招标公告、投标人前附表、相关主体信息。
- 如果招标组织方式选择自主招标,在相关主体信息里不显示代理 机构字段信息。如果招标组织方式选择委托招标,则在相关主体 信息页面显示代理机构字段信息
- 在项目概述页面的右上角,设有"标段编辑"功能,通过该功能可以对项目的标段数量进行调整。用户可选择增加或减少标段数量。若决定增加标段,现有标段的信息可被重复利用。
- 填写完成后,点击"下一项",保存数据,进入下一个环节。

| 甘肃省政府采购、交通工程、水利工程电                         | 子交易系统招标文       | 件编制【》 | 则试系统】  |        |        |        | ●使用帮助  | 🔿 文锐測试账号 ~ |
|--------------------------------------------|----------------|-------|--------|--------|--------|--------|--------|------------|
| 测试水利监理评标办法修改问题                             |                |       |        |        | 标段编辑   | 返回首页   | 预览招标文件 | 导出招标文件     |
| → 项目概述 项目概述                                |                |       |        |        | 1      |        |        |            |
| → 标段信息                                     |                | 招标公告  | 投标人前附表 | 相关主体信息 |        | 10+8+= | EA     |            |
| ✔ 保证金信息 【招标条件】                             |                |       |        |        |        | 明相和    | 权      |            |
| <ul> <li>✓ 初步评审要求</li> </ul>               | 测试水利监理评标办法修改问题 |       |        |        |        |        |        |            |
| * 招标编号                                     | 12             |       |        |        |        |        |        |            |
| <ul> <li>✓ 评标の法</li> <li>* 批准机关</li> </ul> | 12             |       |        |        |        |        |        |            |
| ✓ 监理报酬清单 * 批文名称                            | 12             |       |        | -      | 想捉字段信  | 自情空动员  | 市场     |            |
| → 开标一览表 批文编号                               | 12             |       | -      |        |        | 心裡一內加  | ZF3Ħ   |            |
| ✓ 投标函 * 资金来源                               | 🛃 国家拨款         | /     |        |        | *出资比例( | %): 10 |        |            |
| ✓ 合同条款                                     | 地方财政           |       |        |        | 出资比例(  | %):    |        |            |
|                                            | 其他             |       |        |        | 出资比例(  | %):    |        |            |
| ◆ 委托人要求 * 招标组织方式:                          | 自主招标           |       |        |        |        |        |        |            |
| ✓ 其他资料 建筑安装工程费/工<br>程概算(万元)                | 1              |       |        |        |        |        |        |            |
| ✓ 投标文件格式 资金落实情况                            | 1              |       |        |        |        |        |        |            |
|                                            |                |       |        |        |        |        |        |            |

(2) 标段信息

招标人/代理机构按照不同的标段内容填写标段信息(分标段填写)。

| 🥿 🦻 全省政府采                                                        | 9. 交通工程、水利二 × 🐤 工程需求       | × +                                       |                |       | 2 🔗       | 0 I – ď X   |
|------------------------------------------------------------------|----------------------------|-------------------------------------------|----------------|-------|-----------|-------------|
|                                                                  | △ 本安全   112.124.96.93.9003 | /water/step/procure_section/3376154913193 | 36960          |       | £ ∳ €     | ) 0 5• 👱    |
| 全省政府采                                                            | 购、交通工程、水利                  | 山工程电子交易系统-打                               | 召标文件编制         | ●使用帮助 | (5) 日東公共街 | 原交易中心监管单位 ~ |
| jhm2023072                                                       | 1水利-材料采购49(综合评分法)          |                                           |                | 返回首页  | 预览招标文件    | ▶ 导出招标文件    |
| <ul> <li>✓ 项目概述</li> <li>✓ 标段信息</li> </ul>                       | 工程需求<br>标段1                | 标段基本信息                                    |                |       |           |             |
| <ul> <li>保证金信</li> <li>初步评审</li> </ul>                           | 來                          | 【标段信息】<br>• 标段名称<br>• 标印编号:               | 第一初段<br>80001  |       |           |             |
| <ul> <li>         · 评标办法         ·         ·         ·</li></ul> |                            | 标段类型:                                     | 材料采购<br>材料采购49 |       |           |             |
| ✔ 开标一览3                                                          |                            | * 交货地点:                                   | 甘肃兰州2          |       |           |             |
| ✔ 投标函                                                            |                            | * 招标范围:                                   | 这是招标范围         |       | le.       |             |
| <ul> <li>✓ 合同条款</li> <li>✓ 供货要求</li> </ul>                       |                            | * 质量标准:                                   | 这是质量标准         |       |           |             |

(3) 保证金信息

招标人/代理机构填写每个标段的保证金缴纳信息、履约保证金

信息。

- 根据政府要求,政府类项目均不收保证金,系统默认是:否
- 如果项目需要缴纳保证金选择:是,即可填写保证金信息。
- 需要设定履约保证金信息
- 填写完成后,点击"下一项",保存数据,进入下一个环节。

| 政府采购、        | 交通                                                                                                  | 工程、水利工程                                                                                                   | 招标文件编制                                                                                                    | ●使用帮助                                                                                                    | <b>()</b> 日東公共                                                                                                    | 资源交易中心监管单位 ~                                                                                                    |                                                 |
|--------------|----------------------------------------------------------------------------------------------------|----------------------------------------------------------------------------------------------------|----------------------------------------------------------------------------------------------------|----------------------------------------------------------------------------------------------------|----------------------------------------------------------------------------------------------------|----------------------------------------------------------------------------------------------------|-------------------------------------------------|
| nm20230721水利 | 材料采购                                                                                                | 149(综合评分法)                                                                                                |                                                                                                    |                                                                                                    | 返回首页                                                                                                    | 预览招标文件                                                                                                    | ▶ 导出招标文件                                        |
| 项目概述         |                                                                                                    | 投标保证金                                                                                                    |                                                                                                    |                                                                                                    |                                                                                                    |                                                                                                    |                                                 |
| 标段信息         |                                                                                                    | 标段1                                                                                                    | 【保证金要求】                                                                                                    |                                                                                                    |                                                                                                    |                                                                                                    |                                                 |
| 保证金信息        | -                                                                                                   |                                                                                                    | * 是否缴纳投标保证金:                                                                                                 | 題                                                                                                    |                                                                                                    |                                                                                                    |                                                 |
| 初步评审要求       |                                                                                                    |                                                                                                    | *缴纳投标保证金形式;                                                                                                  | 保函 电汇                                                                                                    |                                                                                                    |                                                                                                    |                                                 |
| 逐渐动注         |                                                                                                    |                                                                                                    | * 投标保证金金额<br>(万元) :                                                                                          | 濟输入投級保证金金額                                                                                                    |                                                                                                    |                                                                                                    |                                                 |
| FEIGONA      |                                                                                                    |                                                                                                    | * 其他可以不予退还投标保证金的情形:                                                                                          | 请输入其他可以不予退还投标保证金的情形                                                                                                    |                                                                                                    |                                                                                                    | *                                               |
| 分项报价表        |                                                                                                    |                                                                                                    | * 是否缴纳履约保证金:                                                                                                 | 不要求                                                                                                    |                                                                                                    |                                                                                                    |                                                 |
| 开标一览表        |                                                                                                    |                                                                                                    |                                                                                                    |                                                                                                    |                                                                                                    |                                                                                                    |                                                 |
| 投标函          |                                                                                                    |                                                                                                    |                                                                                                    |                                                                                                    |                                                                                                    |                                                                                                    |                                                 |
| 合同条款         |                                                                                                    |                                                                                                    |                                                                                                    |                                                                                                    |                                                                                                    |                                                                                                    |                                                 |
| /Hatamisti   |                                                                                                    | 上一項下一项                                                                                                    | 1 - C                                                                                                    |                                                                                                    |                                                                                                    |                                                                                                    |                                                 |
|              | 政府采购、<br>m20230721水利-4<br>项目概述<br>标段信息<br>保证金信息<br>初步评中要求<br>评标办法<br>分项限价表<br>开标一宽表<br>自同条款<br>供线要求 | 政府采购、交通<br>mm20230721水利-材料采购<br>项目概述<br>标段信息<br>例进全信息<br>初步评中要求<br>评标办法<br>分项限价表<br>开标一览表<br>合同条软<br>供送要求 | 政府采购、交通工程、水利工程<br>m20230721水利-材料采明49(综合评分法)<br>項目電送<br>标取信息<br>存取信息<br>分明取价表<br>予析一览表<br>注防强<br>合同终款<br>(伏要求 | 政府采购、交通工程、水利工程电子交易系统:<br>m20230721が利-材料采949 (综合评分法)<br>項目電送<br>标取信息<br>砂ビ评率要求<br>浮标功法<br>分项限价表<br>开标一览表<br>投标编<br>合同终款<br>供送要求 | 政府采购、交通工程、水利工程电子交易系统-招标文件编制           mousses           mousses           项目報送<br>(研究信息           修理金閣名<br>(例)<br>(所方)法<br>(例)<br>(別         (保证金要求)           が時中華要求         (保証金要求)         (保証金要求)         (保証金額         (保証の)           沙切取的表<br>一形板一弦表         (保証金額         (明知)人用低的口化于中温化和低化生命的原则         (日)           投防器         (品管酸钠化酸)%         (日)         (日)           人類低低         (日)         (日)         (日)         (日) | 政府采购、交通工程、水利工程电子交易系统-招标文件编制         運業の           m2230721k和-材相采949 (综合评分法)         運業の           項目報送         「第91         「保证金要求」           修設信息         「第91         「保证金要求」           砂炉评率要求         「第91         「保证金要求」           沙疗液化法         「第61         「保证金要求」           沙疗液化法         「第61         「保证金要求」           沙疗液化法         「第61         「保证金要求」           沙疗液化法         「日本         「日本 | 政府采购、交通工程、水利工程电子交易系统-招标文件编制 <ul> <li></li></ul> |

(4) 初步评审要求

招标人/代理机构设定投标人资格条件、形式要求、响应要求

- 如果预设内容不满足招标项目,点击"自定义添加"按钮,添加 资格条件名称,填写对应的资格条件要求。
- 填写完成后,点击"下一项",保存数据,进入下一个环节。

|     |                     |     | 从Chrome导入<br>一丁:日 っレーチ   |        |              |                                                                             | Ora Ultrup     | A ===  |              |
|-----|---------------------|-----|--------------------------|--------|--------------|-----------------------------------------------------------------------------|----------------|--------|--------------|
| 目   | 以府木购、               | 父迅  |                          | 」」」住电士 | 父杨杀统-指怀又     | 1十9冊市」                                                                      | <b>《</b> 位月报时》 |        | 页原文列中心监督中位 > |
| jhn | n20230721水利-4       | 相采购 | 949 (综合 <del>评</del> 分法) |        |              |                                                                             | 返回首页           | 预览招标文件 | 导出招标文件       |
| •   | 项目概述                |     | 初步评审                     |        |              |                                                                             |                |        |              |
| -   | 标段信息                |     | 标段1                      | 投标人要求  |              |                                                                             | -              |        |              |
| -   | 保证金信息               |     |                          |        |              | 资质要求 形式要求 响应式要求                                                             |                |        |              |
| 1   | 初步评审要求              |     |                          | 序号     | 资格条件         | 资格条件要求                                                                      | -              |        | 文件模板         |
| 1   |                     |     |                          | 1      | 营业执照         | 条件要求1                                                                       |                |        | 上传模版         |
| 1   | 评标办法                |     |                          | 2      | 资质要求         | 资质要求2                                                                       |                |        | 上传模版         |
| L   | di antigina da adar |     |                          | 3      | 财务要求         | 财务要求3                                                                       |                |        | 上傳網版         |
| 1   | 分坝版价表               |     |                          | 4      | 业绩要求         | <ol> <li>近年完成类似项目要求;</li> <li>正在供货和新承接的项目要求;</li> <li>40年末村404/6</li> </ol> |                |        | 上传模版         |
| 1   | TTPN USAR           |     |                          | 5      | 信誉要求         | 信誉要求4                                                                       |                |        |              |
| 1   | 投标函                 |     |                          | 6      | 近年发生的诉讼及仲裁情况 | 暂无                                                                          |                |        | 上传视版         |
|     |                     |     |                          | 7      | 制造商授权书       | 暂无                                                                          |                |        | LIGHRAN      |
| 1   | 合同条款<br>供货要求        |     |                          |        |              | EE #bofz                                                                    |                |        |              |

(5) 评标办法

招标人/代理机构设定每个标段的评标办法和评审项、评审标准和分值权重。

- 评标办法共2种:综合评分法、经评审的最低投标价法。每个标
   段选择对应的评标办法。
- 设定基准价计算方法和投标报价的偏差率的计算公式
- 商务评分+技术评分+投标报价+其他因素=100分
- 填写完成后,点击"下一项",保存数据,进入下一个环节。

| 到   | 政府采 <mark>购</mark> 、                                            | 交通   | 工程、水和      | 利工程                       | 电子交易                                            | 系统-招标文件编                                                       | 制                                    |                                  | ●使用帮助      | た 🔿 甘粛公 | 共资源交易中心监管单位 |
|-----|-----------------------------------------------------------------|------|------------|---------------------------|-------------------------------------------------|----------------------------------------------------------------|--------------------------------------|----------------------------------|------------|---------|-------------|
| jhn | m20230721水利-                                                    | 材料采购 | 49 (综合评分法) | )                         |                                                 |                                                                |                                      |                                  | 返回首页       | 预览招标文件  | 日 导出招标文件    |
| 0   | 项目概述                                                            |      |            | • 2                       | 都准价计算方法:                                        | 基准价=投标函文字报价                                                    |                                      |                                  |            |         |             |
|     | 标段信息                                                            |      |            | * 10                      | 标报价的偏差率<br>注意へず:                                | 0.5                                                            |                                      |                                  |            |         |             |
| 1   | 保证金信息                                                           |      |            |                           | L1 94 ZCDG                                      |                                                                |                                      |                                  |            |         | . A         |
|     |                                                                 |      |            |                           |                                                 |                                                                |                                      |                                  |            |         |             |
|     | 初步评审要求                                                          |      |            | * 投标人                     | 得分=商务评分+技                                       | 大评分+投标报价+其他因素= 10                                              | 00 评分总分值为                            | 9100分                            |            |         |             |
| •   | 初步评审要求                                                          |      |            | * 投标人                     | 得分=商务评分+技                                       | 大术评分+投标报价+其他因素= 10<br>商务                                       | 00 评分总分值为<br>务评分 技术评                 | 9100分<br>平分 投标版价                 | 其他因素       |         |             |
|     | 初步评审要求<br>评标办法<br>分项报价表                                         |      |            | * 投标人                     | 得分=商务评分+技<br>分评分= 31                            | 术评分+投标版价+其他因素= 1                                               | 00 评分总分值为<br>务评分 技术评                 | 9100分<br>平分 投标版价                 | 其他因素       |         |             |
|     | 初步评审要求<br>评标办法<br>分项报价表<br>开标一览表                                |      |            | * 投标人<br>* 商务评<br>序号      | 得分=商务评分+技<br>分评分= 31<br>评分因素                    | 大评分+投标服价+其他因素= 1                                               | 00 评分总分值为<br>务评分 技术讲<br>分值           | 9100分<br>平分 经标报价                 | 其他因素       | 分标准     |             |
|     | 初步评审要求<br>评称功法<br>分项报价表<br>开标一览表<br>投标函                         |      |            | * 投标人<br>* 商务评<br>序号      | 得分=商务评分+技<br>分评分= 31<br>评分因素<br>商务评分标准          | 大学分+投标服价+其他因素= 11<br>高多<br>评分因素细分项<br>对投标人履约能力的评价              | 00 评分总分值苏<br>客评→ 技术羽<br>20.5         | 9100分<br>P分 投标服价<br>及时履约         | 其他因素       | 分标准     |             |
|     | 初步评 <b>中要</b> 求<br><b>评标力法</b><br>分项班价表<br>开标一览表<br>投标函<br>合同频款 |      |            | * 投标人<br>* 商务评<br>序号<br>1 | 得分=商务评分+封<br>分评分= 31<br>评分因素<br>音务评分标准<br>+ 深如行 | ★ 大学分+投标服价+其他因素= 11<br>盖券<br>评分因素细分项<br>对投标人履约能力的评价<br>投标材料的业绩 | 00 評分总分値3<br>8研分 技术3<br>20.5<br>10.5 | 9100分<br>P分 投続現价<br>及时履り<br>业績要求 | 其他因素<br>评5 | 为标准     |             |

(6) 报价明细表

招标人/代理机构上传每个标段的需要的报价表模板,上传格式为: PDF版,填写完成后,点击"下一项",保存数据,进入下一个环节。

| 全省 | 省政府采购、交通工程、水利工程电子交易系统-招标文件编制 |      |             |  |         |         |     |           | ●使用    | RHD 📀 E | I<br>I肃公共资源交易中心监管单位 ~ I | 5             |   |
|----|------------------------------|------|-------------|--|---------|---------|-----|-----------|--------|---------|-------------------------|---------------|---|
| jh | m20230721水利                  | 材料采购 | 949 (综合评分法) |  |         |         |     |           |        | 返回首页    | 预览招标文                   | 2件 日 导出招标文件 0 | Q |
|    | 项目概述                         |      | 分项报价表       |  |         |         |     |           |        |         |                         | 學板 重新上传分项报价表  |   |
|    | 标段信息                         |      | 标段1         |  |         |         |     |           |        |         |                         |               |   |
|    | 保证金信息                        |      |             |  |         |         |     |           |        |         |                         |               |   |
| •  | 初步评审要求                       |      |             |  |         |         | 分工  | 而据价表      | \$     |         |                         |               |   |
| •  | 评标办法                         |      |             |  |         |         | 71- | ATK DI 42 |        |         |                         |               |   |
| 0  | 分项报价表                        |      |             |  | 1.3     | 访项报价表说明 |     |           |        |         |                         |               |   |
|    | 开标一览表                        |      |             |  | 2. 5    | 分项报价表   |     |           |        | 单位:人民币元 |                         |               |   |
|    | 投标函                          |      |             |  | 序号<br>1 | 分项名称    | 单位  | 数量        | 单价 (元) | 总价 (元)  | 备注                      |               |   |
|    | 合同条款                         |      |             |  | 2       |         |     |           |        |         |                         |               |   |
|    | 供货要求                         |      |             |  | 4       |         |     |           |        |         |                         |               |   |
|    |                              |      |             |  |         |         |     |           | 1      |         |                         | 1009/ E . 10  |   |

# (7) 开标一览表

招标人/代理机构设置每个标段开标一览表表头。

● 点击"添加列"新增表头内容。

- 如果表头填写有问题,可以直接删除。
- 填写完成后,点击"下一项",保存数据,进入下一个环节。

| 全省         | 政府采购、交让         | 通工程、水利工     | 程电子 | 交易系统- | 招标文件编制    |    |           | ●使用帮助      | 日肃公共资源交易中心监管单位 | ~ |
|------------|-----------------|-------------|-----|-------|-----------|----|-----------|------------|----------------|---|
| 🥮 jhr      | n20230721水利-材料系 | 《购49(综合评分法) |     |       |           |    |           | 返回首页 预览招标  | 文件 🗈 导出招标文件    |   |
| •          | 项目概述            | 开标一览表       |     |       |           |    |           |            |                |   |
| •          | 标段信息            | 板段1         | 序号  | 投标人名称 | 投标保证金递交情况 | 工期 | 投标总价 (万元) | 是否超过最高投标限价 | 备注             |   |
|            | 保证金信息           |             | 01  |       |           |    |           |            |                |   |
| •          | 初步评审要求          |             |     |       |           | 王斌 | 加列        |            |                |   |
| •          | 评标办法            |             |     |       |           |    |           |            |                |   |
| •          | 分项报价表           |             |     |       |           |    |           |            |                |   |
| $\bigcirc$ | 开标一览表           |             |     |       |           |    |           |            |                |   |
| •          | 投标通             |             |     |       |           |    |           |            |                |   |
| •          | 合同条款            |             | _   |       |           |    |           |            |                |   |
| •          | 供货要求            | 上一项下一       | Q   |       |           |    |           |            |                |   |

# (8) 合同条款

招标人/代理机构可以上传每个标段的合同条款。

- 合同条款是非必传项,根据项目实际情况上传
- 上传的合同条款页面上是可以预览的,有问题可以重新上传
- 完成后,点击"下一项",保存数据,进入下一个环节。

| 全省   | 政府采购、3        | 交通工程、水利工     | ●使用帮助 | 🔿 日東公共     | 资源交易中心监管单位 ~ |        |        |
|------|---------------|--------------|-------|------------|--------------|--------|--------|
| 🥫 jh | m20230721水利-材 | 料采购49(综合评分法) |       |            | 返回首页         | 预览招标文件 | 号出招标文件 |
|      | 项目概述          | 合同条款         |       |            |              |        |        |
|      | 标段信息          | 标段1          |       |            |              |        |        |
|      | 保证金信息         |              |       |            |              |        |        |
|      | 初步评审要求        |              |       |            |              |        |        |
|      | 评标办法          |              |       |            |              |        |        |
|      | 分项报价表         |              |       | •          |              |        |        |
|      | 开标一览表         |              |       | 点击此处上传合同条款 |              |        |        |
|      | 投标函           |              |       |            |              |        |        |
| 0    | 合同条款          |              |       |            |              |        |        |
|      | 供货要求          |              |       |            |              |        |        |
|      |               |              |       |            |              |        |        |

招标人/代理机构设定每个标段的供货要求。自定义行,可以添加多个供货要求。完成后,点击"下一项",保存数据,进入下一个环节。

| 全省 | 政府采购、交通         | <u>夏</u> 工程、水利二 | C程电子交 | 医易系统-招标文件编制 | 會使用帮助 | ● 甘肃公  | 共资源交易中心监管单位 ~ |
|----|-----------------|-----------------|-------|-------------|-------|--------|---------------|
| jh | m20230721水利-材料采 | 购49(综合评分法)      |       | 1           | 返回首页  | 预览招标文件 | B 导出招标文件      |
| •  | 项目概述            | 供货要求            |       |             |       |        | 下载供货要求模板      |
|    | 标段信息            | 标段1             | 序号    | 文件名称        |       | 文件     |               |
| •  | 保证金信息           |                 | 01    | 供投要求        |       | ●上传模板  |               |
| •  | 初步评审要求          |                 |       |             |       |        |               |
| 1  | 评标办法            |                 |       |             |       |        |               |
| *  | 分项报价表           |                 |       |             |       |        |               |
| 1  | 开标一览表           |                 |       |             |       |        |               |
| 1  | 投标通             |                 |       |             |       |        |               |
| *  | 合同条款            | t-00 T-         | -15   |             |       |        |               |
| (* | 供货要求            |                 | ~     |             |       |        |               |

(10) 其他资料

招标人/代理机构设定每个标段的其他资料。

- 如果有其他的资料需要完善在招标文件里,在其他资料环节添加 文件名称,上传对应资料。
- 如果招标人/代理机构需要设定投标文件一些资料,可以其他资料
   --投标文件环节设定文件名称。
- 其他资料是非必填项
- 完成后,点击"下一项",保存数据,进入下一个环节。

| 全省   | 政府采购、交计         | <b>通工程、水利工程电</b> 于 | 子交易系统-招标文件编制 | J        | ●使用帮助          | り 🔿 日東公共 | 共资源交易中心监管单位 ~              |
|------|-----------------|--------------------|--------------|----------|----------------|----------|----------------------------|
| 🨑 jh | m20230721水利-材料研 | 《购49 (综合评分法)       |              |          | 返回首页           | 预览招标文件   | <ul> <li>导出招标文件</li> </ul> |
|      | 项目概述            | 其他资料               |              |          |                |          |                            |
|      | 标段信息            | 标段1                | 招标文件其他资料     | 投标文件其他资料 | 其他可以被接受的技术支持资料 |          |                            |
| •    | 保证金信息           | 序号                 | 文件           | 名称       |                | 文件       |                            |
| •    | 初步评审要求          |                    |              | 日添加行     |                |          |                            |
| •    | 评标办法            |                    |              |          |                |          |                            |
| 1    | 分项报价表           |                    |              |          |                |          |                            |
| 1    | 开标一览表           |                    |              |          |                |          |                            |
| ~    | 投标函             |                    |              |          |                |          |                            |
| •    | 合同条款            |                    |              |          |                |          |                            |
|      | 供货要求            | 上一项  下一项           |              |          |                |          |                            |

# (11) 投标函

投标函内容是预设好的,招标人/代理机构可以查看投标函内容。

# 点击"下一项",保存数据,进入下一个环节。

| 全省政府采购、         | 交通工程、        | 水利工程电子交易系统-招标文件编制                                                               | ❷使用帮助                  | ○ 日肃公共 | 资源交易中心监管单位 ~ |  |  |  |  |  |
|-----------------|--------------|---------------------------------------------------------------------------------|------------------------|--------|--------------|--|--|--|--|--|
| 🣁 jhm20230721水剩 | J-材料采购49(综合i | 平分法)                                                                            | 返回首页                   | 预览招标文件 | ▶ 导出招标文件     |  |  |  |  |  |
| → 项目概述          | 投标函          |                                                                                 |                        |        |              |  |  |  |  |  |
| → 标段信息          |              |                                                                                 |                        |        | _            |  |  |  |  |  |
| ✔ 保证金信息         |              | 投标函                                                                             | 投标函                    |        |              |  |  |  |  |  |
| ✓ 初步评审要求        |              | (招标人名称):                                                                        |                        |        |              |  |  |  |  |  |
| ✔ 评标办法          |              | 北方已仔细研究     (项目名称)材料采购招标项目招标文件的全部约     的投标总服价(其中,增值联邦本为 ) 提供 (材料名称及相关服务),并按合同约近 | 容,愿意以人民币(大写)<br>3.履义务。 | (¥     |              |  |  |  |  |  |
| ✔ 分项报价表         |              | 2. 我方的投标文件包括下列内容:                                                               |                        |        |              |  |  |  |  |  |
| → 开标-览表         |              | <ol> <li>(1) 投标商;</li> <li>(2) 法定代表人(单位负责人) 身份证明或接权委托书;</li> </ol>              |                        |        |              |  |  |  |  |  |
| ✔ 投标函           |              | <ul><li>(3)联合体协议书(如有);</li><li>(4)投标保证金(如有);</li></ul>                          |                        |        |              |  |  |  |  |  |
| ✔ 合同条款          |              | <ul><li>(5) 商务和技术编差表;</li><li>(6) 分项股价表;</li></ul>                              |                        |        |              |  |  |  |  |  |
| ✔ 供货要求          |              | <ul><li>(7) 资格审查资料;</li><li>(8) 投标材料质量标准的详细描述;</li></ul>                        |                        |        |              |  |  |  |  |  |

## (12) 投标文件格式

招标人/代理机构可以查看每个标段的投标文件格式。完成后, 点击"预览招标文件",查看整个招标文件。

| 全省   | 政府采购、交通         | <b>通</b> 工程、水利コ | 工程电子交易系统-招标                                        | 文件编制                           | ●使用帮助          |        | 共资源交易中心监管单位 ~ |  |  |
|------|-----------------|-----------------|----------------------------------------------------|--------------------------------|----------------|--------|---------------|--|--|
| 🨑 jh | m20230721水利-材料采 | 购49 (综合评分法)     |                                                    | 返回首页                           | 推送项目           | 预览招标文件 | ▶ 导出招标文件      |  |  |
|      | 项目概述            | 投标文件格式          |                                                    |                                |                |        |               |  |  |
|      | 标段信息            | 标段1             | 【第一信封(商务及技术文件)】                                    |                                |                | ⊗ 收起   |               |  |  |
| X    | 间证会信息           |                 | 投标函 🛛                                              |                                |                |        |               |  |  |
| Ý    | 体组本目态           |                 | 做你爱吃我去找去你你来!真心!!!!!!!!!!!!!!!!!!!!!!!!!!!!!!!!!!!! | 授权委托书 🕕                        |                |        |               |  |  |
|      | 初步评审要求          |                 | ICREATE THREE LARN SHITLEY                         | 法定代表人身份证明                      |                |        |               |  |  |
|      | 评标办法            |                 | 商务和技术偏差表 🛛                                         |                                |                |        |               |  |  |
|      | 分项报价表           |                 | 分项报价表                                              |                                |                |        |               |  |  |
| Ă    | 五标— 收主          |                 | 拟分包项目情况表                                           |                                |                |        |               |  |  |
| Ť    | This deax       |                 |                                                    | 投标人基本情况表                       |                |        |               |  |  |
| 1    | 投标函             |                 |                                                    | 营业执照和组织机构代码证                   |                |        |               |  |  |
|      | 合同条款            |                 |                                                    | 资质要求文件                         |                |        |               |  |  |
| 1    | 供货要求            |                 |                                                    | 财务要求文件 (附件模板:近年财务状况表)          |                |        |               |  |  |
|      |                 |                 |                                                    | 小桃西北方/// /0////根心C在空代的坐用压用建切去。 | エナロハン上手の立てませなか |        |               |  |  |

# 6、预览招标文件

招标人/代理机构在编制招标文件,随时可以点击页面右上角"预 览招标文件"按钮,查看招标文件完整内容。有问题点击"返回修改" 按钮,返回修改。

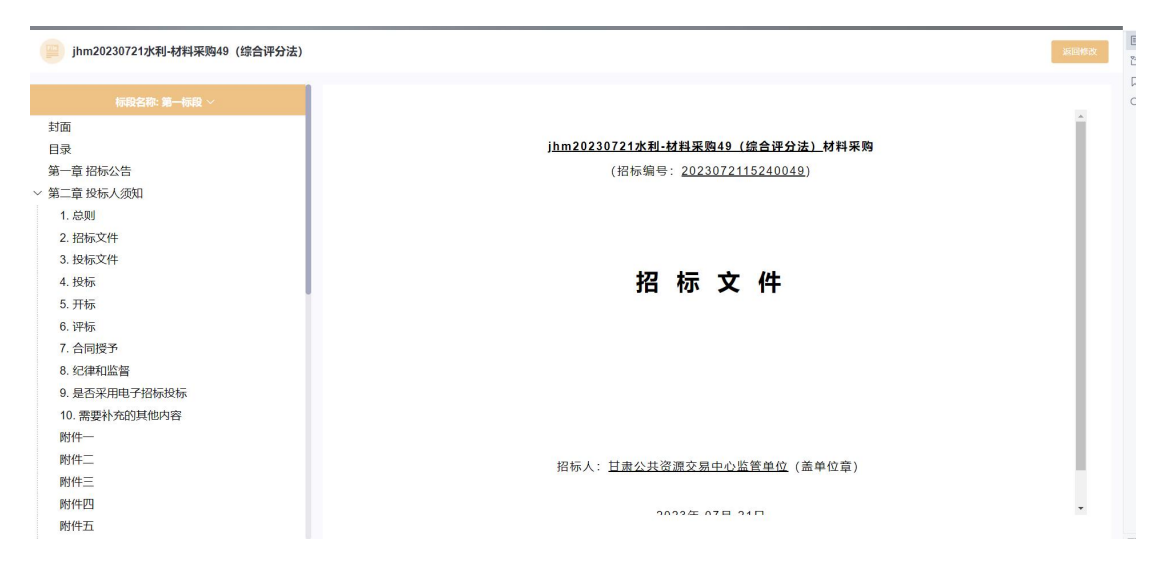

# 7、导出招标文件

招标人/代理机构完成招标文件编制,点击右上角"导出招标文件"按钮,进入导出环节。先进行签章,然后导出招标文件。

- 需要安装签章插件
- 插入数字证书,输入证书密码。进入签章环节,选择所盖章子, 进行签章。
- 导出固化招标文件,一份是加密文件,格式: zbsx,一份 PDF 版 文件
- 按照标段导出招标文件
- 招标文件编制流程没有结束之前,是不能点击"导出招标文件"
   按钮,只有完成最后一个环节后,才能点击导出。

| 全省政府采购、交通工程、水利工程电子交易系统        | 招标文件编制      | ●使用帮助 | 日東公共资源交易中心监管单位 ~ |
|-------------------------------|-------------|-------|------------------|
| 🖹 jhm20230721水利-材料采购49(综合评分法) |             |       |                  |
|                               | 导出流程        |       |                  |
|                               |             |       |                  |
|                               | SHERKIDE X4 |       |                  |

# (三) 评标系统操作

评标时,投标人需要登录网上开评标系统,找到对应的评标项目, 进入评标大厅。

| 请 | 184季平台                  |                                              | 0. 被索         |                     |          |                            |      |                    |
|---|-------------------------|----------------------------------------------|---------------|---------------------|----------|----------------------------|------|--------------------|
| 序 | 喝 项目名称                  | 项目编号                                         | 交恩编号          | 开标时间                | 招标方式     | 资格审查方式                     | 状态   | 操作                 |
| 1 | 1 测试货物公开X122302         | xmbm22122302                                 | jybm22122302  | 2022-12-28 09:00:00 | 公开招标     | 资格后审                       | 蜂待开标 | 进入网上开标厅            |
| 2 | 2 20221213CLT磋商工程测试2    | 12345                                        | 54321         | 2022-12-14 09:00:00 | 竞争性磋商    | 资格预审                       | 等待评标 | 进入风上开标厅            |
| 3 | 3 20221212CLT-公开-括物测试1  | 123                                          | 321           | 2022-12-12 09:00:00 | 公开招标     | 资格后审                       | 正在评标 | 进入网上开标厅<br>进入网上评标厅 |
| 4 | 4 公开调价1107WJx           | 1231231                                      | 12312312      | 2022-11-07 19:40:00 | 调价       | 资格后审                       | 正在评标 | 进入网上开标厅<br>进入网上评标厅 |
| 5 | 5 括物磋商1107Wjx           | 232312                                       | 23123         | 2022-11-07 17:00:00 | 词价       | 资格后审                       | 等待评标 | 进入网上开标厅            |
| 6 | 6 货物公开1107Wjx           | 23123                                        | 21312321      | 2022-11-07 16:35:00 | 公开招标     | 资格后审                       | 正在评标 | 进入网上开标厅<br>进入网上评标厅 |
| 7 | 7 公开街物001               | AS23123123                                   | A343432423423 | 2022-11-04 15:03:00 | 公开招标     | 资格后审                       | 正在评标 | 进入网上开标厅<br>进入网上评标厅 |
| 8 | 8 甘肃公航旅甘南路教育营地项目设计施工总承包 | A01-12620000224333349J<br>-20220819-039497-2 | ZKGS-2209047  | 2022-10-22 08:00:00 | 邀请招标     | 资格后审                       | 尊待开标 | 进入网上开标厅            |
| 9 | 9 33                    | 33                                           | 33            | 2022-09-16 21:00:00 | 单一来源采购   | 资格后审                       | 等待评标 | 进入网上开标厅            |
|   | in                      |                                              | a             | 2022 00 45 40-20-00 | A TTABAT | Versile P <sup>2</sup> stu |      |                    |

### 1、澄清

项目在评标过程中,如果专家发起澄清,供应商登录甘肃省政府 采购、交通工程、水利工程电子交易系统,找到对应的评标项目,进 入评标大厅,回复澄清,上传附件。

| 开杨时间 项目编号<br>2024-12-05 16:49:00 页目编号<br>正在评标 | :519896279292186624 标 | 段编号: bd002       |                      |                     | □ 进入候标厅             |
|-----------------------------------------------|-----------------------|------------------|----------------------|---------------------|---------------------|
| bd001 bd002                                   |                       |                  |                      |                     |                     |
| 待澄清一                                          | 更多>>>                 | 特澄渊              | ₩ <b></b> 更8>>>      | 待澄清三                | 更多>>                |
| 小甘肃测试公司,您有一条澄清文件需回复                           | L                     | 小甘肃测试公司,您有一条澄清文件 | 需回复                  | 小甘肃测试公司,您有一条澄清文件需回知 | Ł                   |
| 澄清发起时间:                                       | 2024-12-25 08:56:18   | 澄清发起时间:          | 2024-12-25 09:01:55  | 澄清发起时间:             | 2024-12-25 09:02:3  |
| 澄清截止时间:                                       | 2024-12-25 09:16:18   | 澄清截止时间:          | 2024-12-25 09:21:55  | 澄清截止时间:             | 2024-12-25 09:22:3  |
| 是否延期澄清:                                       | 2                     | 是否延期澄清:          | 四                    | 是否延期澄清:             | 雷                   |
| 是否回复:                                         |                       | 是否回复:            | 5                    | 是否回复:               | - E                 |
| 查看详情 🔤                                        | 复澄清                   | 查看详情             | 回复澄清                 | 查看详情                | 复澄清                 |
| 待澄清四                                          | 更多>>>                 | 待遭罪              | <b>第五 更多&gt;&gt;</b> | 待澄清六                | 更多>>                |
| 小甘肃——测试公司,您有一条澄清文件需回复                         | L                     | 小甘肃溯试公司,您有一条澄清文件 | 需回复                  | 小甘肃测试公司,您有一条澄清文件需回到 | ι                   |
| 澄清发起时间:                                       | 2024-12-25 09:04:42   | 澄清发起时间:          | 2024-12-25 09:05:00  | 澄清发起时间:             | 2024-12-25 09:05:43 |
| 澄清截止时间:                                       | 2024-12-25 09:24:42   | 澄清截止时间:          | 2024-12-25 09:25:00  | 澄清截止时间:             | 2024-12-25 09:25:43 |
| 是否延期澄清:                                       | 香                     | 是否延期澄清:          | 香                    | 是否延期澄清:             | 香                   |
| 是否回复:                                         | 香                     | 是否回复:            | *                    | 是否回复:               | 5                   |
| 查看详情                                          | 复澄清                   | 查看详情             | 回复澄清                 | 查看详情                | 复澄清                 |
| 待澄清七                                          | <b>₹</b> \$>>         | 特滑洞              | ¶八 更多>>>             | 待澄清九                | 更多>>                |

可以查看每个澄清通知的具体内容:

| 上开评标                                        | 国家授时中心标准时间: 2024–12–26 15:22:44 | ogen 🖓 消息通知 💿 使用帮助 🛛 🎅 小甘東 |
|---------------------------------------------|---------------------------------|----------------------------|
| 项目详情                                        |                                 |                            |
| 項目名称: ● ● ● ● ● ● ● ● ● ● ● ● ● ● ● ● ● ● ● | 25 08:50:18<br>25 09:16:18      |                            |
|                                             |                                 |                            |

# 澄清回复,需要上传盖章的附件, (格式: PDF 版)

| 网上开评标                |        | 国家授时中心标准时间: 2024–12–26 15:23:16 | ● 御息通知 ● 使用帮助 | 🕐 小甘肃潮试 ~ |
|----------------------|--------|---------------------------------|---------------|-----------|
| 项目详情                 |        |                                 |               |           |
| 项目名称: ihm20241205省目  | 澄清通知   | ×                               |               |           |
| 标段名称:第二标段            | 项目名称   | and the second second           |               |           |
| 振段编号: bd002          | 标段名称   | 第二标段                            |               |           |
| 澄清内容: 1111           | 项目编号   | 519896279292186624              |               |           |
| 澄清发起时间: 2024-12-25 ( | 澄清说明内容 | - 1111                          |               |           |
| 澄清结束时间: 2024-12-25:  | 澄清截止时间 | 2024-12-25 09:16:18             |               |           |
|                      | 附件     | 上传 *上传粉件仅支持PDF格式                |               |           |
|                      |        | 确定的复                            |               |           |
|                      |        | 打印 关闭 回复澄清                      |               |           |
|                      |        |                                 |               |           |
|                      |        |                                 |               |           |
|                      |        |                                 |               |           |
|                      |        |                                 |               |           |
|                      |        |                                 |               |           |

### 2、系统通知

在评标系统页面的右上角,亦设有相关系统通知。当专家启动澄 清程序或进行多轮报价时,投标方(即供应商)将不仅通过短信接收 通知,系统亦会向其发送消息,并展示相应的状态更新,以便投标方 (供应商)能够及时查阅并作出相应处理。

| 网上开评标      |    |                                         | I                                          | 国家授时中心标准时间: 2024-12-26 15:45:58 |                     |      | 湖息通知 🛛 使用帮助 🛛 🍖 小甘肃 |        |         |                     |
|------------|----|-----------------------------------------|--------------------------------------------|---------------------------------|---------------------|------|---------------------|--------|---------|---------------------|
| Ê          | 调选 | 择平台 🗸 请输入项目名                            | 称                                          | Q 援索                            |                     |      | 4                   | 消息通知列表 |         | 全部已读                |
| 未开标项目      |    |                                         |                                            |                                 |                     |      | 序号                  | 状态     | 通知内容    | 通知时间                |
| 0          | 序号 | 项目名称                                    | 项目编号                                       | 交易编号                            | 开标时间                | 招标方言 | 1                   | 已读     | 多轮报价    | 20241225 20:17:17   |
| 我参与项目      |    |                                         |                                            |                                 |                     |      | 2                   | 朱谟     | 专家发起澄清  | 2024-12-25 15:53:06 |
|            | 1  | 20240828001 (勘察设计) (第二信<br>封)           | X220240828001                              | J20240828001                    | 2099-12-31 00:00:00 | 公开招收 | з                   | 朱谟     | 多轮报价    | 2024-12-25 15:40:35 |
| 型<br>复议的项目 | 2  | 220304-后审公开监理-2410090019<br>99999(第二信封) | G01-12620000224333349<br>J-241009001999999 | TR-24333349J-241009001999999    | 2099-12-31 00:00:00 | 公开招考 | 4                   | 未读     | 多轮报价    | 2024-12-25 15:40:06 |
|            |    |                                         |                                            |                                 |                     |      | 5                   | 未渡     | 多轮报价    | 2024-12-25 15:39:29 |
|            | 3  | 某甲位盖牧业智慧养殖示范推厂项目                        | 444158838531297280                         |                                 | 2024-12-25 20:00:00 | 党争性极 | 6                   | 已读     | 专家发起澄清  | 2024-12-25 15:33:54 |
|            | 4  | 白银市2025-2027年政策性农业保险<br>承保机构遴选项目(测试)    | 484055080723681280                         |                                 | 2024-12-18 09:25:00 | 公开招载 | 7                   | 已读     | 开标视频会议  | 2024-12-25 15:28:13 |
|            |    |                                         |                                            |                                 |                     |      | 8                   | 已读     | 开标群聊会议  | 2024-12-25 15:26:58 |
|            | 5  | 20241206001(勘察设计)(第一信<br>封)             | X20241206001                               | J20241206001                    | 2024-12-12 11:09:00 | 公开招考 | 共 8 条               | 10条/页  | u ( 1 ) | 前往 1 页              |
|            | 6  | jhm20241206省局政采-公开招标-漏<br>洞修复验证测试2      | 520196762607161344                         |                                 | 2024-12-06 17:21:00 | 公开招板 |                     |        |         |                     |
|            | 7  | G01-12620000224999999J-24120<br>609999  | G01-12620000224999999<br>J-24120609999     |                                 | 2024-12-06 16:50:00 | 公开招标 |                     | 资格后审   | 正在评标    | 进入网上开标厅<br>进入网上评标厅  |

# (四) 开标系统操作

1、上传哈希值

提交投标文件截止时间前,打开交易系统,找到项目,进入网上 开标厅,上传投标文件的哈希值。注:如果提交投标文件截止时间之 前,投标文件有所变化,可以撤回哈希值,重新上传新的哈希值。系 统以最后一次上传的哈希值为主。

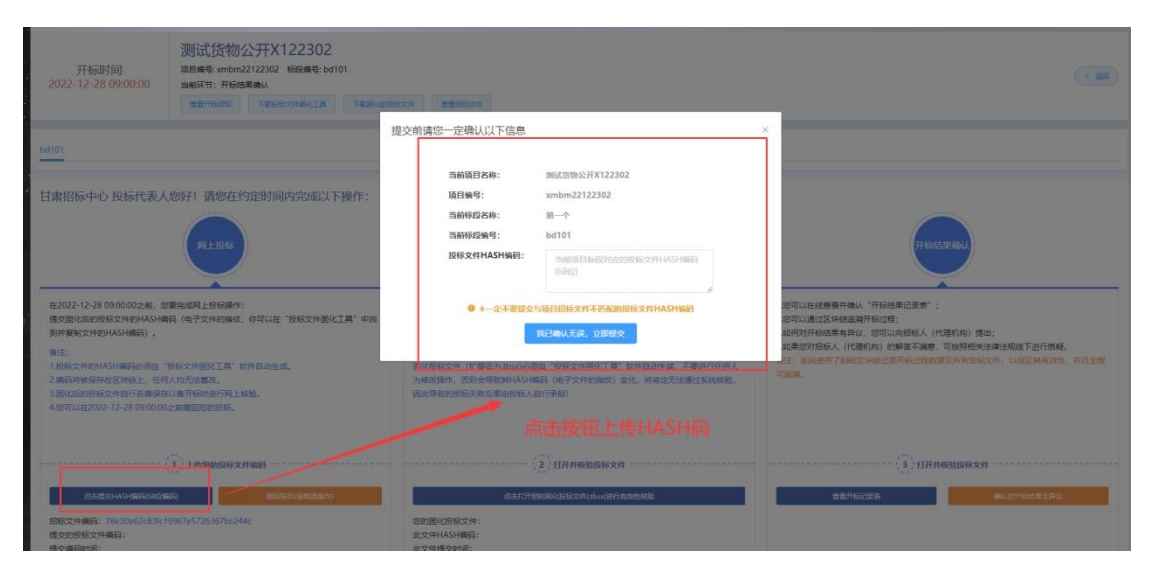

### 2、上传核验投标文件

开标时间到了,登录甘肃省政府采购、交通工程、水利工程电子 交易系统,找到项目,进入网上开标厅,在对应位置上传投标文件, 由智能合约验证投标文件有效性,无效文件系统自动拒收。

| 开标时间<br>2022-12-28 09:00:00                                                                                                    | 测试货物公开X122302<br>项目最考: xmbm2/122302 | 60# BEG62#                                                                              | C                                                                                                    |
|----------------------------------------------------------------------------------------------------|-------------------------------------|-----------------------------------------------------------------------------------------|----------------------------------------------------------------------------------------------------|
| bd101                                                                                                    |                                     |                                                                                         |                                                                                                    |
| 日東招标中心 投标代表人<br>在2022-12-28 0900002m。<br>集空間に近的36(52)434(44)<br>97(44)2(44)44(44)(44)<br>(45)<br>36(7)434(44)(44)(44)<br>36(7)434(44)(44)(44)<br>36(7)434(44)(44)(44)<br>36(7)434(44)(44)(44)(44)(44)(44)(44)(44)(44) | メタ好! 清你在约定时间内完成以下操作:                |                                                                                         | <b>FISIOLPHINE</b> :      :      :      :      :      :      :      :      :      :      :      :      :      :      :      :      :      :      :      :      :      :      :      :      :      :      :      :      :      :      :      :      :      :      :      :      :      :      :      :      :      :      :      :      :      :      :      :      :      :      :      :      :      :      :      :      :      :      :      :      :      :      :      :      :      :      :      :      :      :      :      :      :      :      :      :      :      :      :      :      :      :      :      :      :      :      :      :      :      :      :      :      :      :      :      :      :      :      :      :      :      :      :      :      :      :      :      :      :      :      :      :      :      :      :      :      :      :      :      :      :      :      :      :      :      :      :      :      :      :      :      :      :      :      :      :      :      :      :      :      :      :      :      :      :      :      :      :      :      :      :      :      :      :      :      :      :      :      :      :      :      :      :      :      :      :      :      :      :      :      :      :      :      :      :      :      :      :      :      :      :      :      :      :      :      :      :      :      :      :      :      :      :      :      :      :      :      :      :      :      :      :      :      :      :      :      :      :      :      :      :      :      :      :      :      :      :      :      :      :      :      :      :      :      :      :      :      :      :      :      :      :      :      :      :      :      :      :      :      :      :      :      :      :      :      :      :      :      :      :      :      :      :      :      :      :      :      :      :      :      :      :      :      :      :      :      :      :      :      :      :      :      :      :      :      :      :      :      :      :      :      :      :      :      :      :      :      :      : |
| 点击提交HASH徽网(68位)<br>招标文件编码: 78e30e62c83fc1<br>携令尔闷旺之体编码:                                                                                                    | ① 上校想動投展文件編輯<br>編章                  | ALLETTHEREDORXI<br>ALLETTEMERABISCH, dowielf fanktere<br>Senjerandersyn:<br>Byterachere | <ul> <li>(3) 打开并机能指标文件</li> <li>重要开诉公司注意</li> <li>重要开诉公司注意</li> </ul>                                                                                                    |

3、确认开标结果

投标人在开标结果确认环节, 查看开标记录, 对开标结果进行确

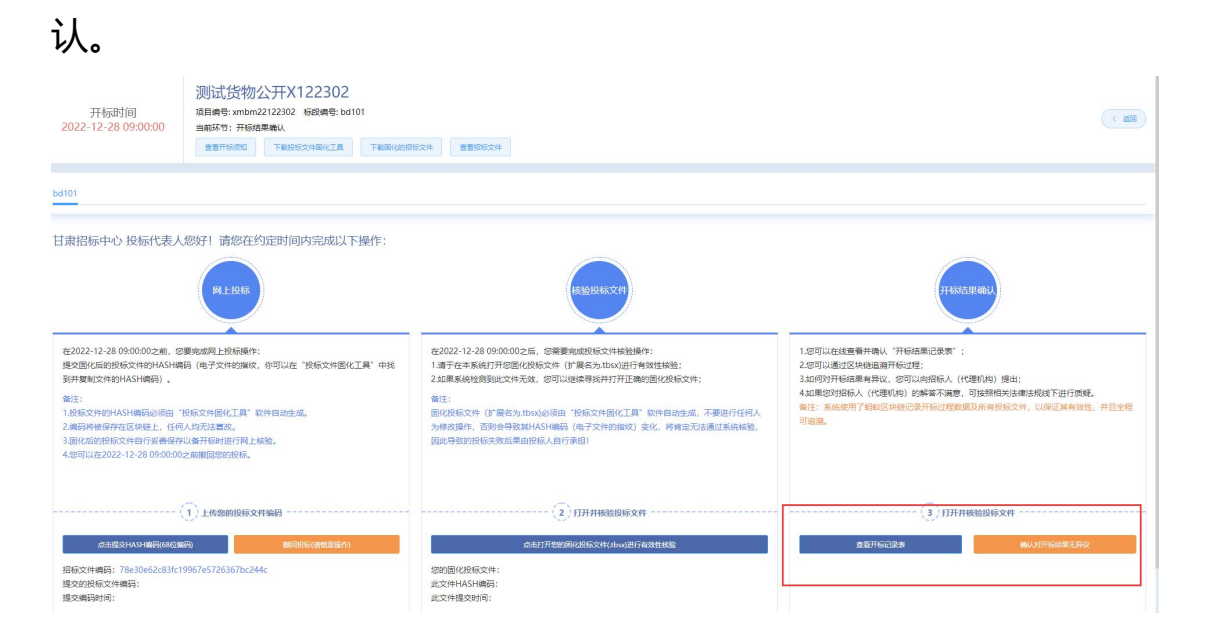